## Steps to setup Web extension :

1. Launch chrome browser and Go to "More tools"> "Extension".

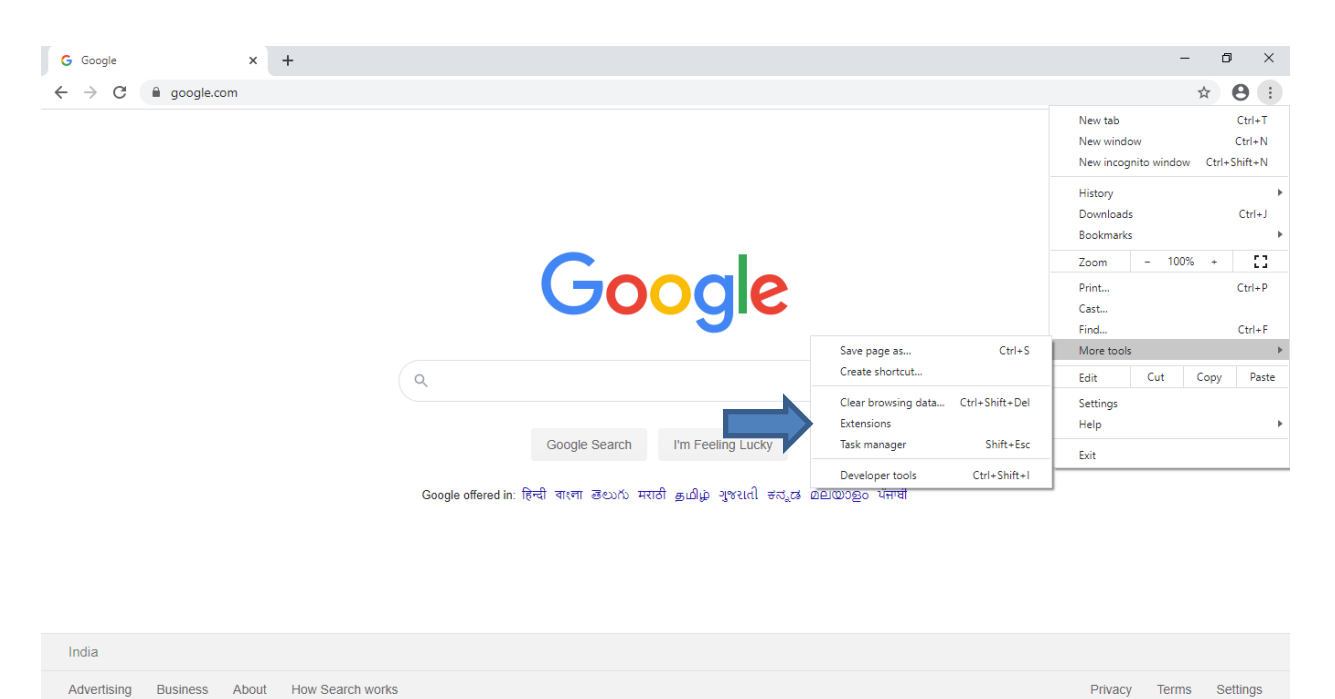

2. Click on Extension button.

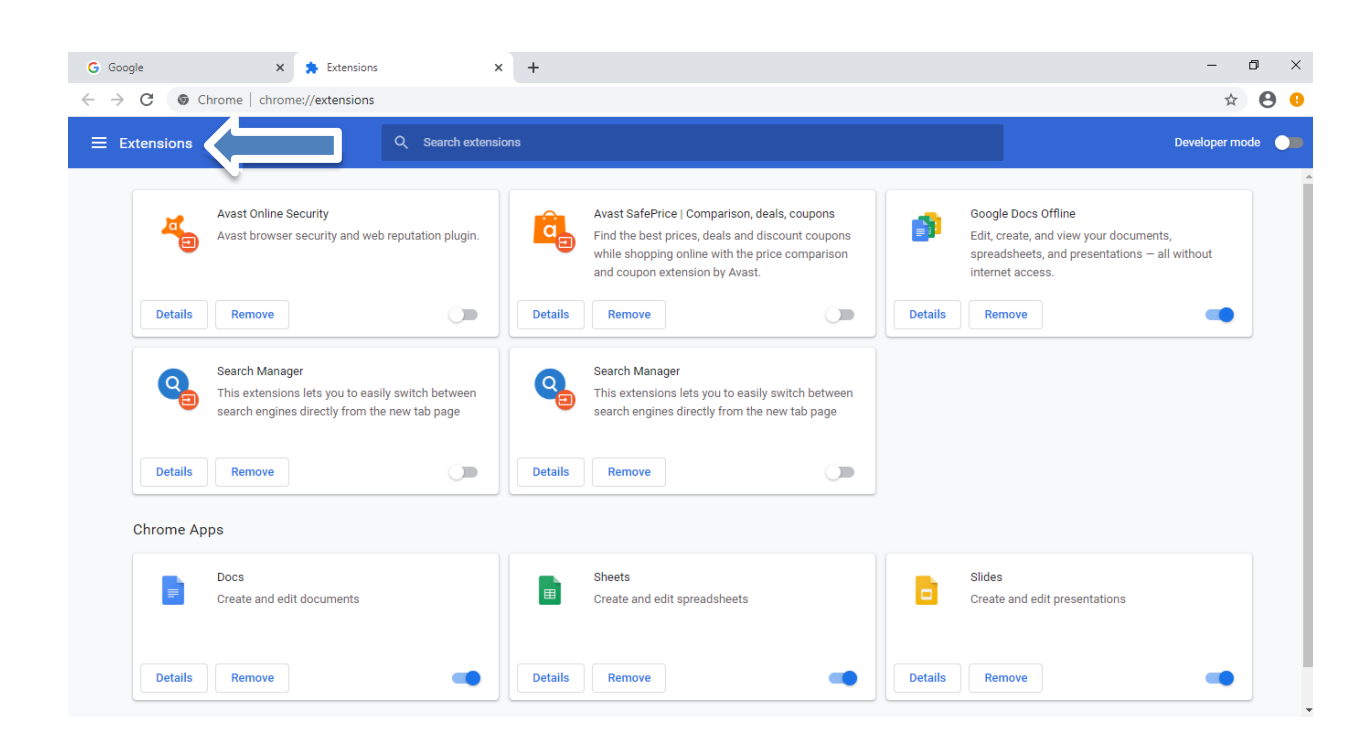

3. Click on Open chrome web store.

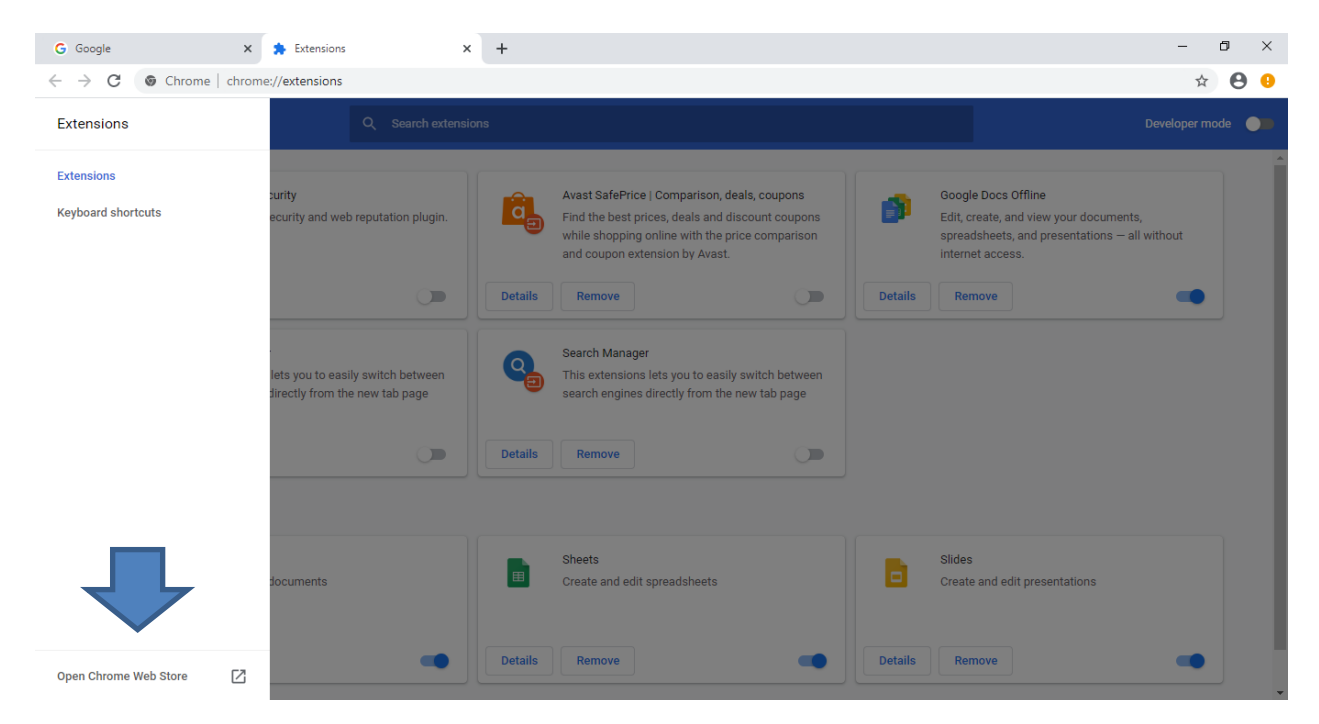

4. Search for "Aiwozo web automation".

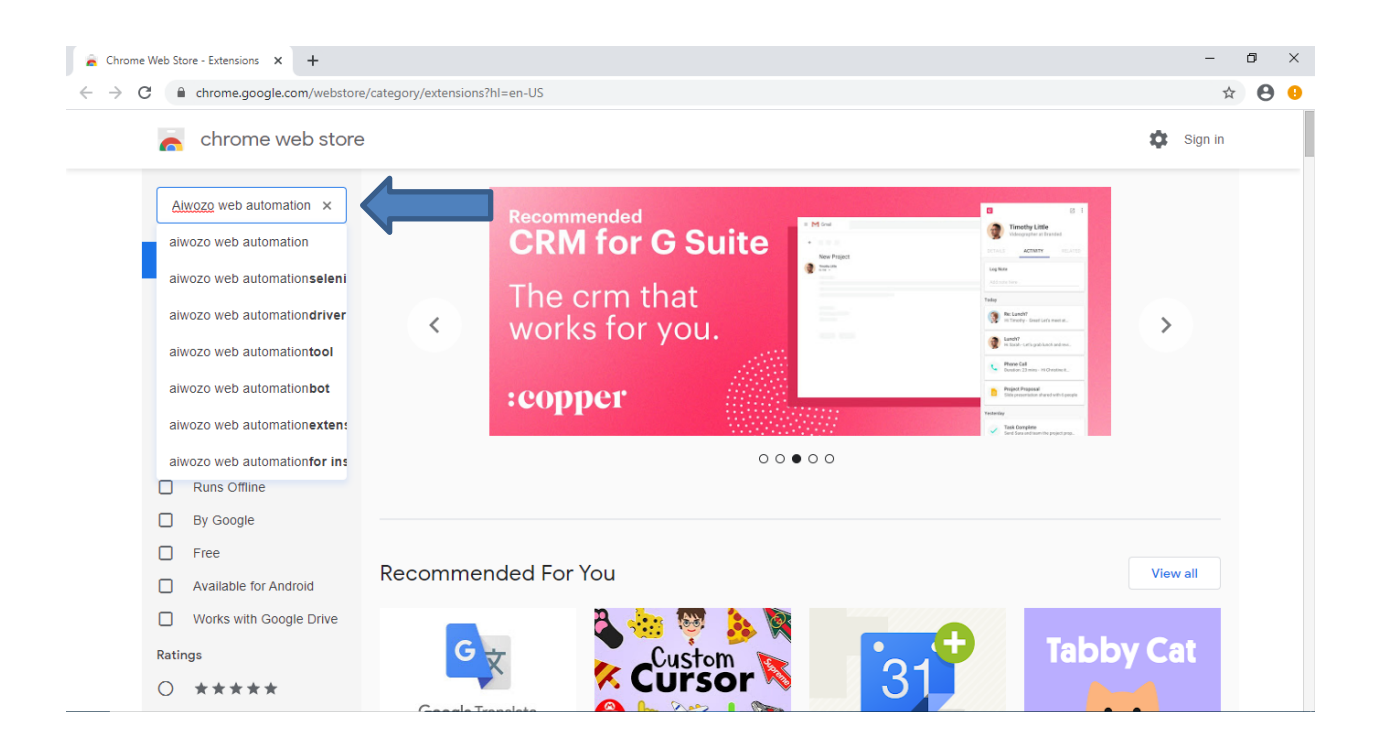

5. Click on "Add to Chrome".

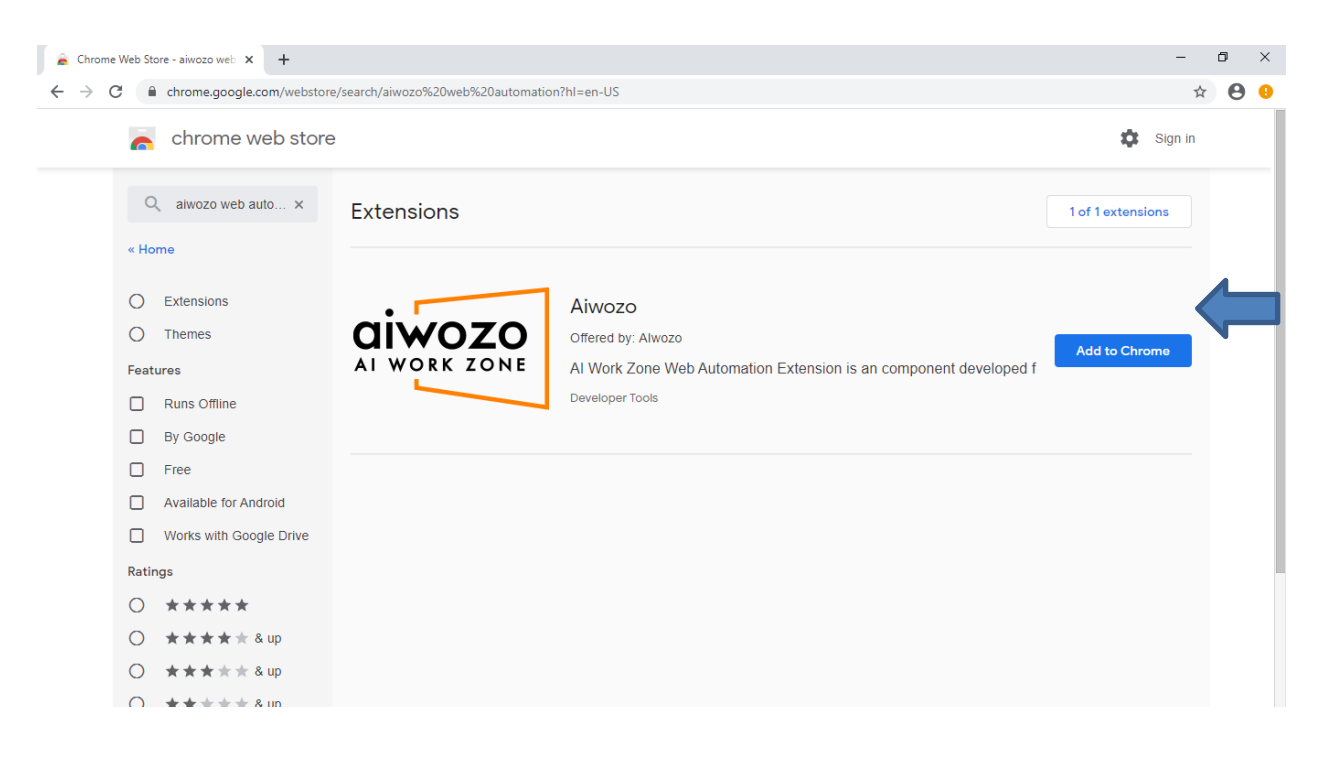

6. Then Go to "Documents\aiwozo\web\_app" folder and double click on install host file.

| IIIIIIIIIIIIIIIIIIIIIIIIIIIIIIIIIIIII                                                | Manage web_a<br>Application Tools | pp                                                                                                    |                     |                                         |   |   | - 🗆 ×<br>^ 🕐 |
|--------------------------------------------------------------------------------------|-----------------------------------|----------------------------------------------------------------------------------------------------|---------------------|-----------------------------------------|---|---|--------------|
| Pin to Quick Copy access                                                             | ntcut Nove Copy to to to          | Rename Rename Re | Properties          | Select all Select none Invert selection |   |   |              |
| Clipboard                                                                            | Organize                          | New                                                                                                    | Open                | Select                                  |   |   |              |
| $\leftarrow \rightarrow \checkmark \uparrow$ $\rightarrow$ This PC $\rightarrow$ Doc | uments > aiwozo > web_ap          | p                                                                                                    |                     |                                         | ~ | ට |              |
| A Quick access                                                                       | Name                              | Date modified                                                                                                    | Туре                | Size                                    |   |   |              |
| Desktop 🖈                                                                            | aiwozo                            | 30-07-2019 07:13 PI                                                                                                    | M Icon              | 10 KB                                   |   |   |              |
| Downloads *                                                                          | awc                               | 10-05-2020 02:43 PI                                                                                                    | M JSON File         | 1 KB                                    |   |   |              |
| Documents 🖈                                                                          | CK                                | 02-06-2020 11:16 AI                                                                                                    | M Text Document     | 347 KB                                  | A |   |              |
| Pictures *                                                                           | install host                      | 09-05-2020 04:37 PI                                                                                                    | M Windows Batch Fil | = 1 KB                                  |   |   |              |
| HD Videos 🖈                                                                          | ] pl                              | 02-06-2020 11:16 AI                                                                                                    | M File              | 1 KB                                    |   |   |              |
| Create-any-number-of-ran                                                             | d rpa_tool                        | 26-04-2020 06:50 PI                                                                                                    | M Application       | 6,660 KB                                | - |   |              |
| Employee Availablity                                                                 | wewf                              | 06-05-2020 09:41 Pf                                                                                                    | M Text Document     | 0 KB                                    |   |   |              |
| Exercise One Random Nam                                                              |                                   |                                                                                                    |                     |                                         |   |   |              |
| 🍌 Zoho Docs                                                                          |                                   |                                                                                                    |                     |                                         |   |   |              |
| lene OneDrive                                                                        |                                   |                                                                                                    |                     |                                         |   |   |              |
| 😥 Zoho Docs                                                                          |                                   |                                                                                                    |                     |                                         |   |   |              |
| Shared with Me                                                                       |                                   |                                                                                                    |                     |                                         |   |   |              |
| Test                                                                                 |                                   |                                                                                                    |                     |                                         |   |   |              |
| Message box                                                                          |                                   |                                                                                                    |                     |                                         |   |   |              |
| 💻 This PC                                                                            |                                   |                                                                                                    |                     |                                         |   |   |              |
| 3D Objects                                                                           |                                   |                                                                                                    |                     |                                         |   |   |              |
| Desktop                                                                              |                                   |                                                                                                    |                     |                                         |   |   |              |
| Documents                                                                            |                                   |                                                                                                    |                     |                                         |   |   |              |
| 🕹 Downloads                                                                          |                                   |                                                                                                    |                     |                                         |   |   |              |
| 8 items 1 item selected 131 bytes                                                    |                                   |                                                                                                    |                     |                                         |   |   | E .          |

7. Now launch Aiwozo Studio, drag and drop any web activity to indicate on web page. d

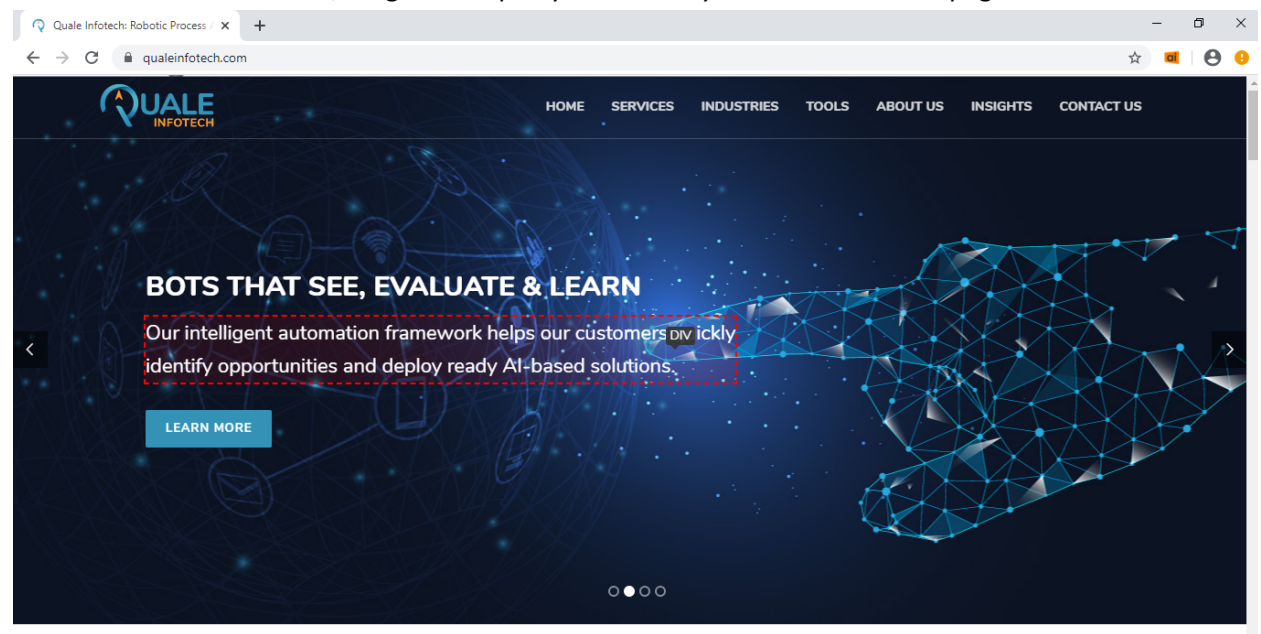